# MTG-NANO-SET nanoWIN 3. アップデート J2534 Utilityインストールガイド

# ▲ 重要:ご使用前に必ずお読み下さい。

このたびは弊社製品をお買い上げ頂き誠にありがとうございます。 出荷時の J2534 Utility のバージョン更新が必要な場合は、本書を 参考に J2534 Utility のアップデートを実施してご使用ください。

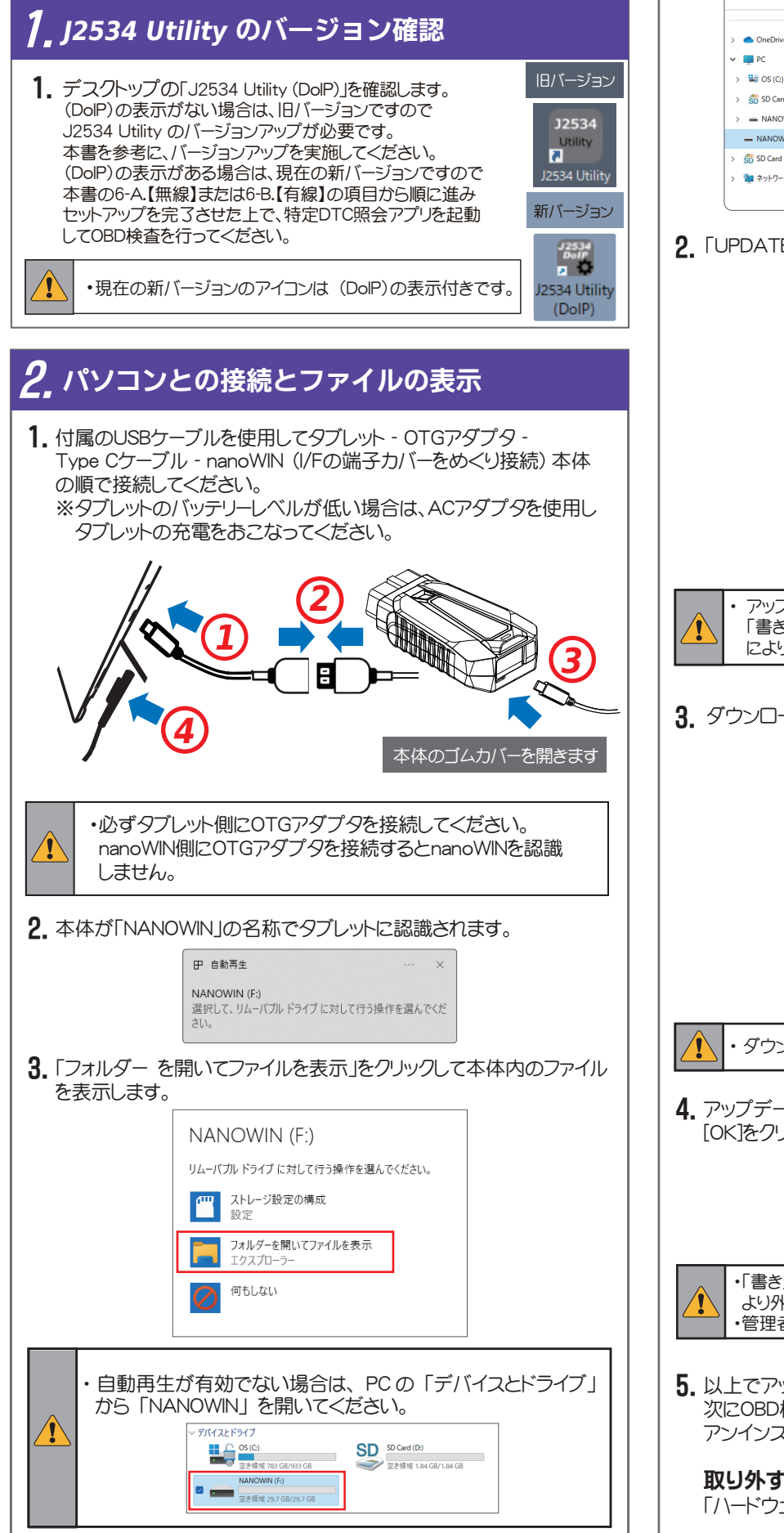

1. 表示されたファイル一覧から「UPDATE.exe」ファイル(.exeは拡張子) を開きます。

※UPDATEプログラムはWindows10以降に対応しています。

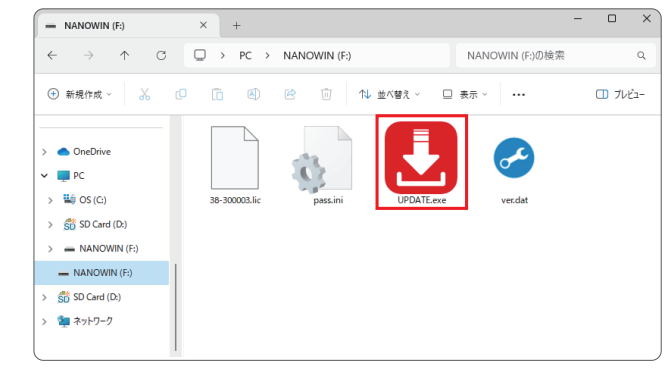

#### 2. [UPDATE アプリ」の [アップデートチェック] をクリックします。

|   |                | UPDATE アプリ ( v 3.1.0 )                         |    |            |            |   |
|---|----------------|------------------------------------------------|----|------------|------------|---|
|   |                | 診測所ソフトダウンロード:                                  |    | 本体シリアルND   |            |   |
|   |                |                                                |    | 38-000001  |            |   |
|   |                |                                                |    | パスワード      |            |   |
|   |                |                                                |    | •••••      |            |   |
|   |                |                                                |    |            |            |   |
|   |                |                                                |    | アップデートチェック |            |   |
|   |                |                                                |    | ■ アップデート案内 | •          |   |
|   |                |                                                |    |            |            |   |
|   |                |                                                |    | 登録内容変更     |            |   |
|   |                |                                                | Ŧ  | 取扱説明書      |            |   |
|   |                |                                                |    |            |            |   |
|   |                |                                                |    |            |            |   |
|   |                |                                                |    | 48.7       |            |   |
|   |                |                                                |    |            |            |   |
|   |                |                                                |    |            |            |   |
|   |                |                                                |    |            |            |   |
|   |                |                                                |    |            |            |   |
|   |                |                                                | υL | ふたちについ     | いまざすいます    |   |
|   | ・ <i>アッ</i> ノテ | - 19 つ気には1 ノターイ                                | 12 |            | ど安月のります。   |   |
|   | 「書き込の          | かできません」のエフーか                                   | 表  | 小された場合     | うは、セキュリナイン | ' |
| _ | により通           | 言ガブロックされていない                                   | け  | )確認して下る    | さい。        |   |
|   |                |                                                |    |            |            | - |
|   |                |                                                |    |            |            |   |
|   | • ·            |                                                |    |            |            |   |
| 9 | 'ウンロード;        | が開始され、本体内に                                     | 杘  | 存されます      | 0          |   |
|   |                |                                                |    |            |            |   |
|   |                | (UPDATE アプリ ( v 3.1.0 )                        |    |            | 1          |   |
|   |                | 診断いつんなかいロード・                                   |    | 本体シリアルの    |            |   |
|   |                | サーバーに接続しています                                   |    | 38-000001  |            |   |
|   |                | ダウンロードソフト: Support¥bl¥bl.bin - 70144 bytes: Of |    | パスワード      |            |   |
|   |                | ダウンロードソフト: prod-inf.dat - 1024 bytes: OK       |    | •••••      |            |   |
|   |                | ダウンロードソフト: IPL.bin - 339968 bytes: OK          |    |            |            |   |
|   |                | ダウンロードソフト: common.ja - 42496 bytes: OK         |    | アップデートチェック |            |   |
|   |                | ダウンロードソフト: common.en - 38912 bytes: OK         |    |            |            |   |
|   |                | ダウンロードソフト: common.ru - 44032 bytes: OK         |    | 💿 アップデート案内 |            |   |

# ノフト

ダウンロードソフト: Support¥tstr¥tstr.bin - 231936 登録内容変更 第745198月# ・ダウンロード完了まで、USBケーブルを取り外さないでください。 4. アップデートが完了すると「アップデート完了」が表示されます。 [OK]をクリックしてアプリケーションを終了してください。 () アップデート完了 OK

「書き込みできません」のエラーが表示された場合は、セキュリティソフトに より外部記憶媒体への書込みが禁止されていないか確認してください。 ・管理者権限のあるアカウントで実行されているか確認して下さい。

5. 以上でアップデートが完了しました。 次にOBD検査で使用するタブレットの旧バージョン「J2534 Utility」を アンインストールしてから、新バージョンのインストールとなります。

# 取り外すには

「ハードウェアの安全な取り外し」を実行した後に取り外してください。

# ∕♪ 注意

### セキュリティソフトについて

本体をパソコンに接続した場合や、「UPDATE.exe | (アプリケーション)を 実行した場合に、セキュリティソフトが反応してアプリケーションを削除 または隔離したり、通信をブロックすることがあります。 その場合はセキュリティソフトの設定を変更していただく必要があります。

### UPDATE.exe (アプリケーション) について

万が一アプリケーションが削除された場合は、下記リンク先よりダウン ロードして、本体内に保存してください。

#### http://scantool.jp/downloads/update/UPDATE.exe

#### アップデート時のエラーについて

「書き込み出来ません」などのエラーが発生してアップデートが正常に 行えない場合は、セキュリティソフトの設定を確認していただくとともに 本体内部メモリのフォーマットが必要な場合があります。 フォーマット前にアップデート期間内であることをご確認いただき、以下 のファイルをパソコンにコピーして保存してください。

・UPDATE.exe(アプリケーション) pass.ini(構成設定ファイル)

保存後フォーマットを行います。フォーマット後保存した2つのファイルを 本体内部メモリに戻して再度アップデートを行ってください。

#### 取扱説明書のダウンロードについて

取扱説明書のダウンロードは「UPDATE アプリ」の「取扱説明書]を クリックし、保存場所をご指定いただきダウンロードできます。

| UPDATE アプリ ( v 3.1.0 ) |            |
|------------------------|------------|
| 診断シフトダウンロード:           | 本体シリアルND   |
|                        | 38-000001  |
|                        | パスワード      |
|                        | ••••••     |
|                        | アップデートチェック |
|                        | 🔽 アップデート案内 |
|                        | 登録内容変更     |
|                        | ▼ 取扱説明書    |
|                        |            |
|                        |            |
|                        | 終了         |
|                        |            |

#### 特定 DTC 照会アプリについて

OBD 検査でご使用になるパソコンに特定 DTC 照会アプリを事前に インストールしてください。詳しくは「OBD 検査ポータル」サイトを ご覧ください。

# **4** J2534 Utility のアンインストール

- 1. タスクバーのWindowsマークをクリックし、次に[設定]をクリック します。(Windows 11の場合)
- ? [アプリ] [インストールされているアプリ] の順にクリックします。

| 8                                              | アプリ                                                       |   |
|------------------------------------------------|-----------------------------------------------------------|---|
| 設定の検索                                          | Q. インストールされているアプリ<br>PC 上のアプリのアンインストールと世現                 | > |
| ☆ ホーム                                          | アプリの取得に設定     アプリの取得、アプリの下かげ、更新プログラムのアンインストールを行う場所を載定します  | > |
| <ul> <li>Bluetooth とデバイス</li> </ul>            | <ul> <li>既定のアプリ<br/>ファイルの医定体、リンク推測の反定体、その他の反定体</li> </ul> | > |
| ▼ ネットワークとインターネット ✓ 個人用設定                       | 1731/2 マップ<br>ダンロード、保密場所、マップ更新                            | > |
| דד איז איז איז איז איז איז איז איז איז איז     | Web サイト用のアプリ<br>プラウザーをはな(アプリで見てとができる web サイト              | > |
| <ul> <li>時刻と賞語</li> <li>ダーム</li> </ul>         | ロ ロ ビジオの再生 ビジオは資産、HOR ストリーモンズ、パッチリーオプション                  | > |
| <ul> <li>アクセンビリティ</li> <li>アクセンビリティ</li> </ul> | スタートアップ<br>ラインイン用に自動的に開始されるアプリ                            | > |
| Windows Update                                 |                                                           |   |

3. 一覧から [TP\_J2534] を選択して、右端の3点アイコンをクリックして 選択項目から [アンインストール]をクリックしてアプリを削除して ください。

# <u>5. J253</u>4 Utility のインストール

アップデートが正常に完了すると、本体内にインストーラーが保存 されます。

- 1. 本体とタブレットのUSBポートを接続し、タブレットから [NANOWIN] →[support] →[cgi] →[win-app] →[j2534-util] フォルダの順に開きます。
- 2. 「i2534-util」フォルダ内の「setup.exe」をダブルクリックして実行します。

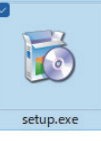

ファイルを実行する操作については、ご使用のタブレットの設定に 従ってください。

3. インストーラーが起動します。「次へ」をクリックします。

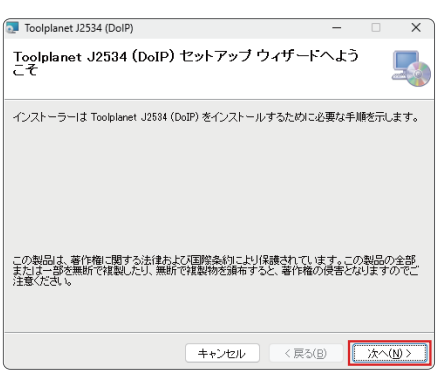

4. インストール先を確認するダイアログが表示されます。 [次へ]をクリックします。

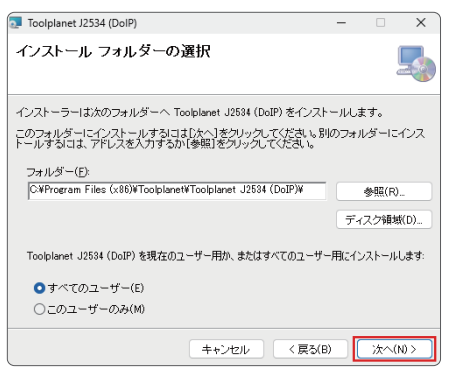

インストール先を変更する場合は [参照]をクリックして保存先を指定 してください。

5. [次へ]をクリックしてインストールを開始します。

| Toolplanet J2534 (DoIP)                    | -  |    | ×    |
|--------------------------------------------|----|----|------|
| インストールの確認                                  |    |    |      |
| Toolplanet J2534 (DoIP) をインストールする準備ができました。 |    |    |      |
| [次へ]をクリックしてインストールを開始してください。                |    |    |      |
|                                            |    |    |      |
|                                            |    |    |      |
|                                            |    |    |      |
|                                            |    |    |      |
|                                            |    |    |      |
|                                            |    |    |      |
|                                            |    |    |      |
|                                            |    |    |      |
|                                            |    |    |      |
| キャンセル く戻る                                  | B) | 次へ | N) > |
| ·                                          |    |    |      |

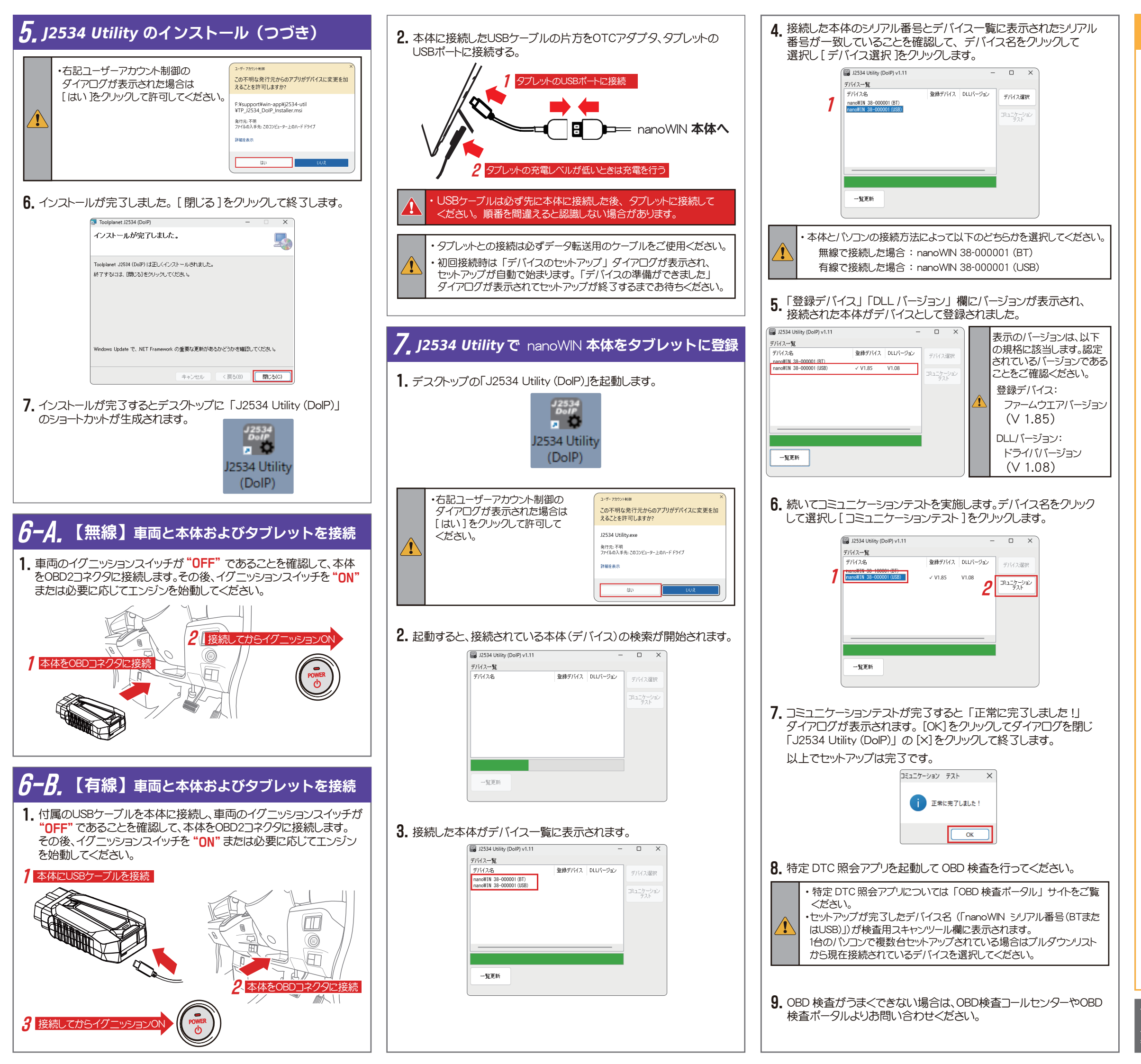

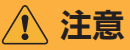

けます。

#### OBD検査について

OBD検査は、自動運転技術等の電子装置に搭載された自己診断機能 である車載式故障診断装置(OBD)を利用した新たな自動車検査手法 です。

OBD検査の対象となる車両は、国産車は令和3年(2021年)10月1日 以降の新型車(フルモデルチェンジ車)、輸入車は令和4年(2022年) 10月1日以降の新型車(フルモデルチェンジ車)です。

#### OBD検査ポータルについて

OBD検査、OBD検査システムの概要や当該システムの利用・申請方法 などをまとめたウェブサイトです。システム利用に必要な手続きの詳細 については、当ポータルサイトに情報を載せています。

右記よりアクセスして頂き、ご確認ください。 問い合わせに関しては、下記のコールセンター や、お問い合わせ入力フォームの他にチャット を利用して「OBDロボ」に質問ができます。 OBD検査に関して質問したい内容をチャット 画面の検索窓に入力いただくことで、 「OBDロボ」が自動で回答します。 ※メンテナンス時間を除き、 24時間365日ご利用いただ

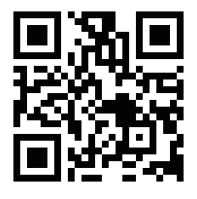

https://www.obd.naltec.go.jp/

#### OBD検査コールセンターについて

OBD検査コールセンター TEL:0570-022-574(通話料有料) 対応時間:9時00分~17時00分 (12月29日~1月3日を除き、年中無休)

冒頭に自動音声ガイダンスが流れます。 あ問い合わせの内容にしたがって以下のボタンを押してください。

【1】事業場ID申請の関係

【2】Soliton KeyManager (ソリトン・キーマネージャー)、

クライアント証明書、特定DTC照会アプリのインストール関係 【3】事業場の追加・変更、利用者(工員・検査員)の登録・変更等、

- 利用者管理システムの操作方法関係
- 【4】特定DTC照会アプリ、OBD検査結果参照システムの操作方法関係
- 【5】その他、OBD検査に関するお問い合わせ

※ボタンを押してもガイダンスの選択ができない場合には、お持ちの 電話機の「\*」「トーン」等のボタンを押し、プッシュトーンへ切り替え た後に操作を行ってください。

#### OBD検査 お問い合わせ(整備事業者の方)入力フォーム

OBD検査に関するご質問・ご意見はお問い 合わせ入力フォームからお願いします。 右記よりアクセスして頂き、お問い合わせ ください。

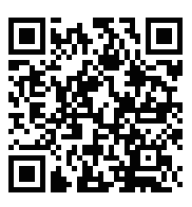

https://www.obd.naltec.go.jp/mainte /inquiry-mainte/inquiry-form/

#### OBD検査 よくある質問(FAQ)インストール関連

右記よりアクセスして頂き、ご確認ください。

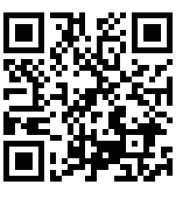

https://www.obd.naltec.go.jp/faq/install/